## ้คู่มือการใช้งานเว็บไซต์ สำนักงานฝ่ายวิชาการและวิจัย

## (1.) มี 2 ช่องทางในการเข้าใช้งาน

1.1 เข้าโดยตรง พิมพ์ช่อง URL : academic.payap.ac.th ดังภาพ

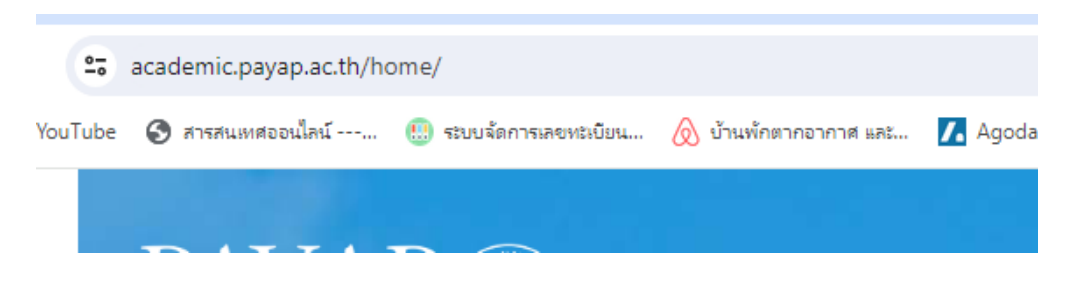

1.2 เข้าผ่านเว็บไซต์มหาวิทยาลัยพายัพ

- 1. www.payap.ac.th
- 2. เลือก Tab บุคลากร
- 3. เลื่อนเม้าส์ไปล่างสุด ไปที่ ลิงก์ที่เกี่ยวข้อง
- 4. เลือก สำนักงาน/หน่วยงาน
- 5. เลือก สำนักงานฝ่ายวิชาการและวิจัย

(2.) จะแสดงผล ดังภาพ (เป็นแถบแสดงงานแต่ละงานที่อยู่ภายใต้สำนักงานฝ่ายวิชาการและวิจัย)

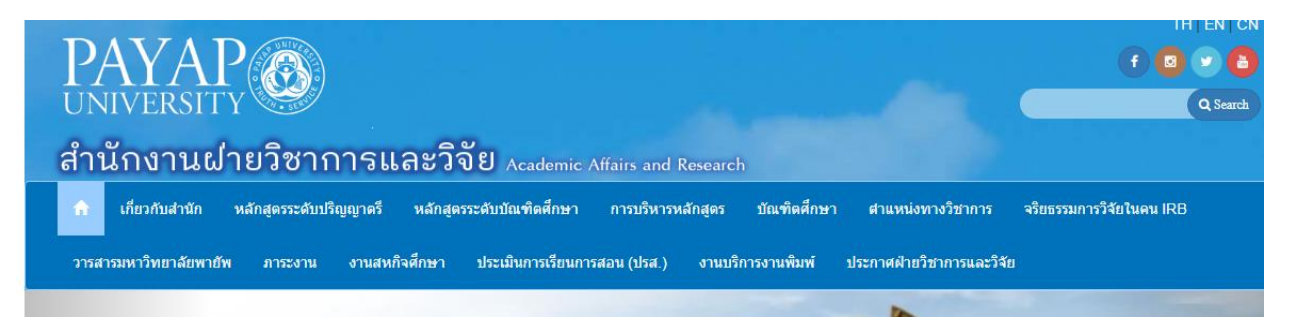

 (3.) แถบ เกี่ยวกับสำนักงาน จะประกอบไปด้วยรายละเอียด ดังภาพ (สอบถามข้อมูลเพิ่มเติมได้ที่ เบอร์โทรภายใน 338)

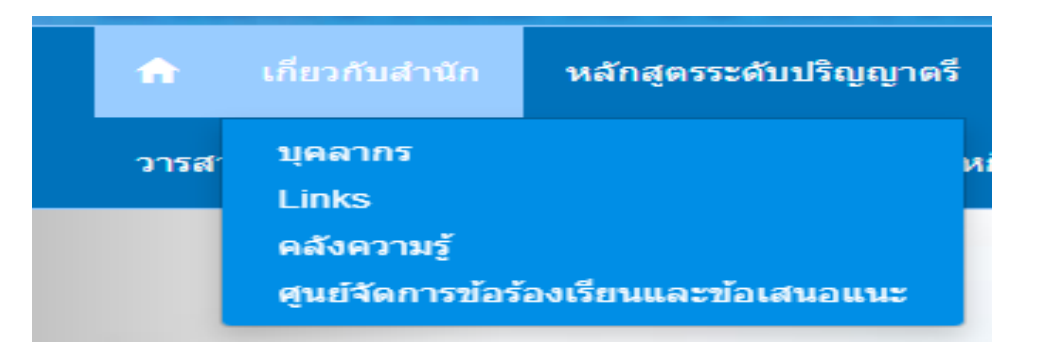

(4.) แถบ Curriculum **หลักสูตร** จะเป็นรายละเอียดเกี่ยวกับหลักสูตรทั้งหมดที่ได้รับการรับรอง ดัง ภาพ (สอบถามข้อมูลเพิ่มเติมได้ที่ เบอร์โทรภายใน 334)

| สำนักงานฝ่ายวิชาการและวิจั |                   |                   |            |  |  |  |
|----------------------------|-------------------|-------------------|------------|--|--|--|
| 🏫 เกี่ยวกับสำนัก           | Curriculum        | การบริหารหลักสูตร |            |  |  |  |
| งานสหกิจศึกษา ปร           | Bachelor's Degree |                   | ) งานบริกา |  |  |  |
| หน้าหลัก 🕨 ประกาศฝ่ายวิชาก | Doctoral De       | gree              |            |  |  |  |
| a a                        |                   |                   |            |  |  |  |

 (5.) แถบ การบริหารหลักสูตร จะเป็นข้อมูลเกี่ยวกับงานหลักสูตรทั้งหมด ดังภาพ (สอบถามข้อมูล เพิ่มเติมได้ที่ เบอร์โทรภายใน 334)

| demic A    | Affairs and Research                                                           |    |  |  |  |  |  |
|------------|--------------------------------------------------------------------------------|----|--|--|--|--|--|
| ตศึกษา     | การบริหารหลักสูดร บัณฑิตศึกษา ตำแหน่งทางวิชาการ                                | ৰঃ |  |  |  |  |  |
| ารเรียนการ | ร<br>ระบบรับทราบหลักสูตร CHECO<br>ระเบียบการ/หลักสุดร ระดับปริญญาตรี           |    |  |  |  |  |  |
|            | ระเบียบการ/หลักสูตร ระดับบัณฑิตศึกษา<br>หลักสูตรระยะสิ้น/ระบบคลังหน่วยกิต      |    |  |  |  |  |  |
|            | ระเบียบ/หลักเกณฑ์/ประกาศ/แนวปฏิบัติ ด้านหลักสูดร<br>มคอ.Templates              |    |  |  |  |  |  |
|            | แบบฟอร์ม/แบบรายงาน การบริหาร/กำกับมาตรฐาน ต้านหลักสูตร<br>การทวนสอบผลสัมฤทธิ์ฯ |    |  |  |  |  |  |
|            |                                                                                |    |  |  |  |  |  |

(6.) แถบ บัณฑิตศึกษา จะเป็นข้อมูลเกี่ยวกับงานระดับบัณฑิตศึกษาทั้งหมด ดังภาพ (สอบถามข้อมูล เพิ่มเติมได้ที่ เบอร์โทรภายใน 341)

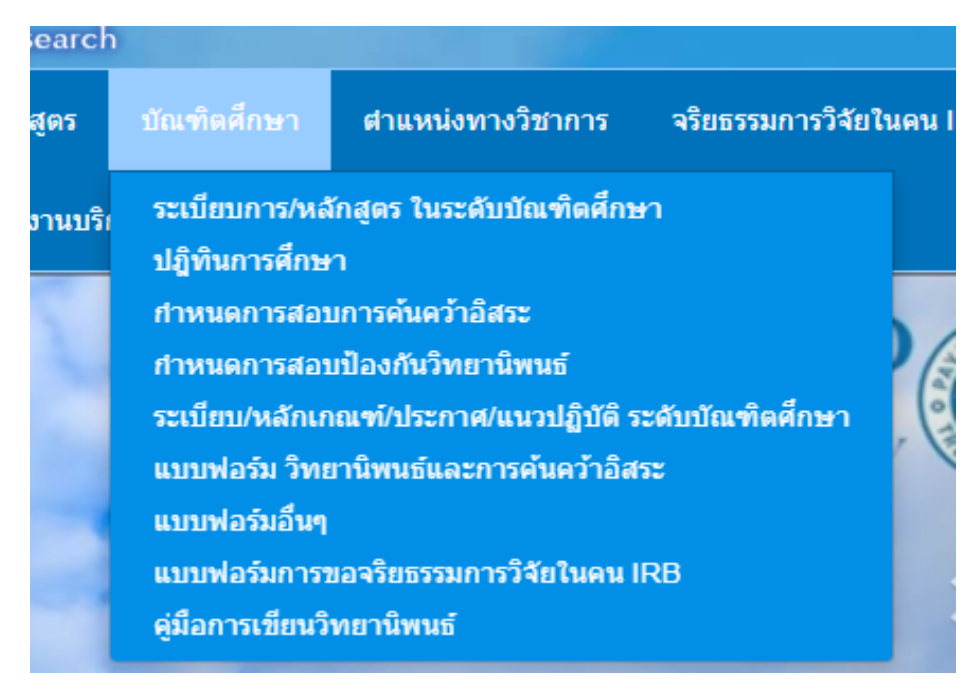

(7.) แถบ ตำแหน่งทางวิชาการ จะเป็นข้อมูลเกี่ยวกับงานตำแหน่งทางวิชาการทั้งหมด ดังภาพ
(สอบถามข้อมูลเพิ่มเติมได้ที่ เบอร์โทรภายใน 336 และ 342)

|   | ศาแหน่งทางวิชาการ จริยธรรมการวิจัยในคน IRB                                                                                  |  |  |  |
|---|----------------------------------------------------------------------------------------------------|--|--|--|
| 1 | ุ<br>คณะกรรมการพิจารณาตำแหน่งทางวิชาการ มหาวิทยาลัยพายัพ<br>คู่มือ /ระเบียบ/หลักเกณฑ์/ประกาศ/แนวปฏิบัติ งานตำแหน่งทางวิชากา |  |  |  |
|   | ้<br>แบบฟอร์ม/แบบรายงาน/แบบประเมิน งานตำแหน่งทางวิชาการ<br>ข้อมลที่เกี่ยวข้องกับงานตำแหน่งทางวิชาการ                        |  |  |  |
|   | ข้อมูลสนับสนุน งานตำแหน่งทางวิชาการ                                                                                         |  |  |  |

(8.) แถบ จริยธรรมการวิจัยในคน IRB จะเป็นข้อมูลเกี่ยวกับงานจริยธรรมการวิจัยในคนทั้งหมด
ดังภาพ (สอบถามข้อมูลเพิ่มเติมได้ที่ เบอร์โทรภายใน 339)

| าร      | จริยธรรมการวิจัยในคน IRB                                                                                                    |  |
|---------|----------------------------------------------------------------------------------------------------|--|
| ລະວີຈັເ | คณะกรรมการจริยธรรมการวิจัยในคน (Research Ethics Committee)<br>แนวทางวิธีศาเนินการมาตรฐาน (Standard Operating Procedures)                                                                                                    |  |
| V       | ขั้นดอนการพิจารณาจริยธรรมการวิจัยในคน (Research Ethics Review Procedures)<br>ดาวน์โหลดแบบฟอร์ม (Form Download)<br>ประกาศอัดราค่าธรรมเนียม (Announcement of Fee Rates)<br>การอบรม IRB ผ่านระบบออนไลน์ (Online Training Research Ethics)<br>กิจกรรม (Activities)<br>การดิดต่อ (Contact) |  |
|         |                                                                                                    |  |

(9.) แถบ **วารสารมหาวิทยาลัยพายัพ** จะเป็นข้อมูลเกี่ยวกับงานวารสารมหาวิทยาลัย ดังภาพ
(สอบถามข้อมูลเพิ่มเติมได้ที่ เบอร์โทรภายใน 344) สามารถเข้าได้ 2 ช่องทาง

1. ผ่านทางแถบด้านบน ดังภาพ

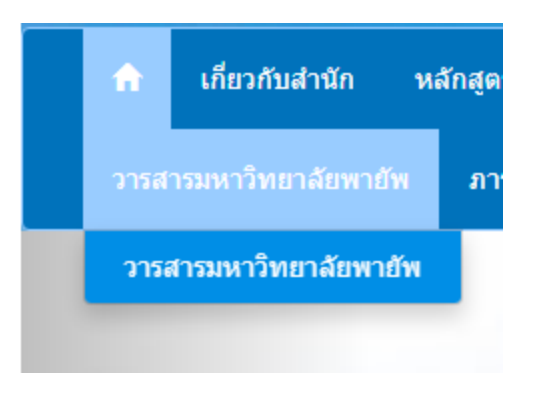

2. คลิก Icon งานวารสาร ดังภาพ

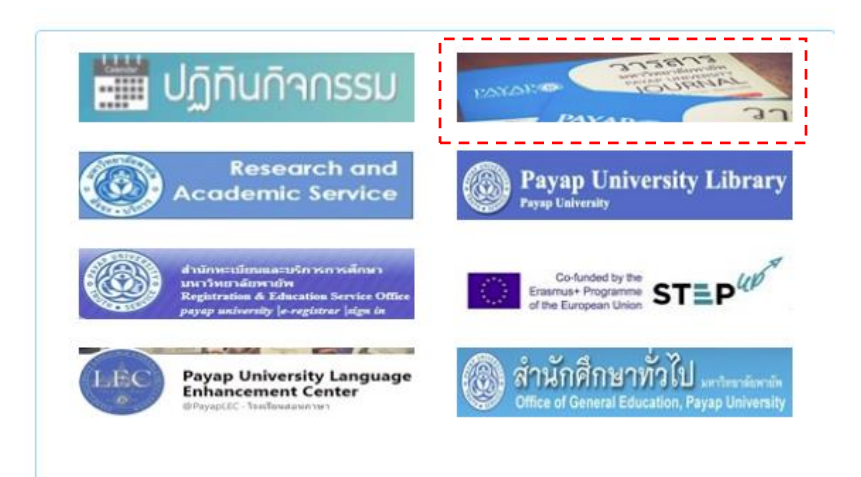

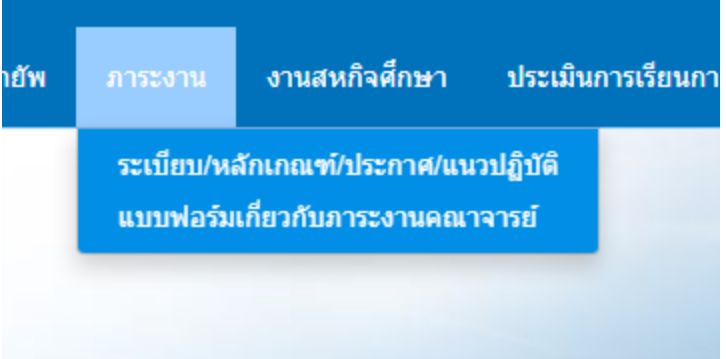

(11.) แถบ **งานสหกิจศึกษา** จะเป็นข้อมูลเกี่ยวกับสหกิจศึกษา ดังภาพ (สอบถามข้อมูลเพิ่มเติมได้ที่ เบอร์โทรภายใน 2161)

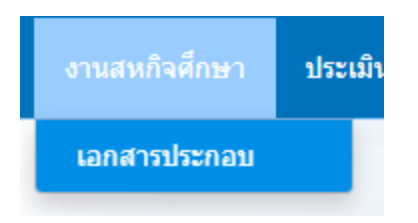

(12.) แถบ **ประเมินการเรียนการสอน (ปรส.)** จะเป็นข้อมูลเกี่ยวกับแบบประเมินการเรียนการสอน ดังภาพ (สอบถามข้อมูลเพิ่มเติมได้ที่ เบอร์โทรภายใน 345)

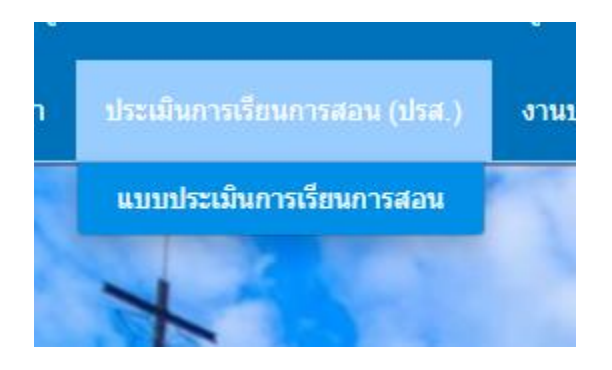

(13.) แถบ **งานบริการงานพิมพ์** จะเป็นข้อมูลเกี่ยวกับกำหนดการส่งข้อสอบ ดังภาพ (สอบถามข้อมูล เพิ่มเติมได้ที่ เบอร์โทรภายใน เขตแม่คาว 7654, เขตแก้วนวรัฐ 4920)

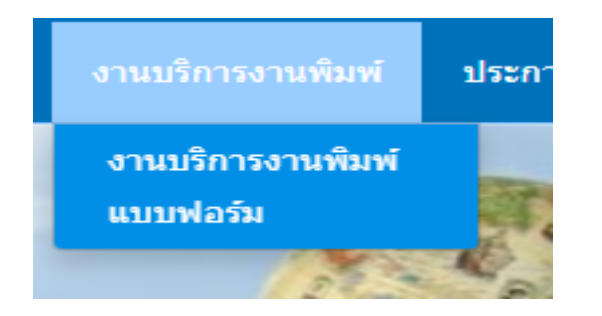

(14.) แถบ **ประกาศฝ่ายวิชาการและวิจัย** จะเป็นประกาศที่ออกโดยฝ่ายวิชาการและวิจัย ดังภาพ (สอบถามข้อมูลเพิ่มเติมได้ที่ เบอร์โทรภายใน 338)

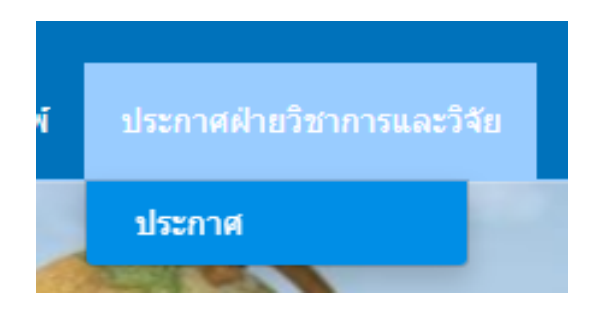

(15.) แถบ **กิจกรรม** จะเป็นกิจกรรมที่ผ่านมาจัดโดยฝ่ายวิชาการและวิจัย บางกิจกรรมมีเอกสารแนบ เพื่อดูย้อนหลังได้ ดังภาพ (สอบถามข้อมูลเพิ่มเติมได้ที่ เบอร์โทรภายใน 338)

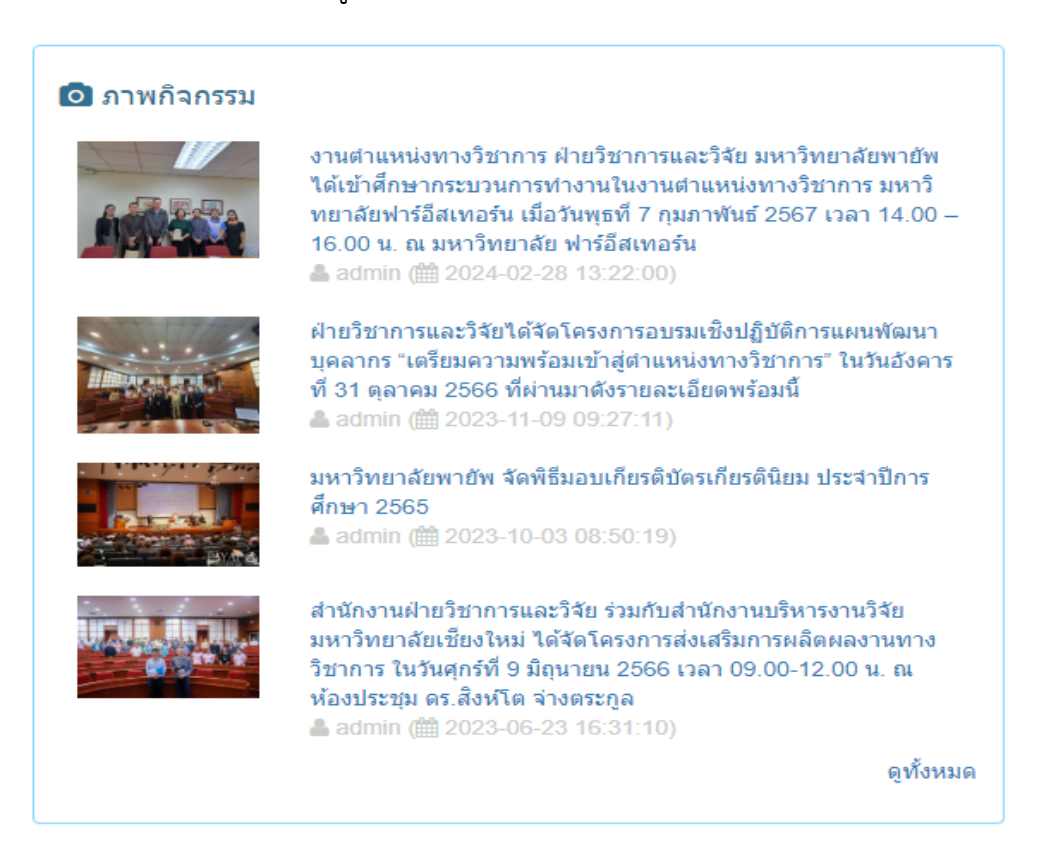

(16.) แถบ **ประชาสัมพันธ์** จะเป็นการประชาสัมพันธ์ข่าวสารที่จะจัดขึ้นโดยฝ่ายวิชาการและวิจัย หรืองานที่ต้องการแจ้งข่าวสาร สามารถนำขึ้นได้ ดังภาพ (สอบถามข้อมูลเพิ่มเติมได้ที่ เบอร์โทร ภายใน 338)

| 💷 ข่าวประชาสัมพันธ์                                                                                                    |    |
|----------------------------------------------------------------------------------------------------|----|
| 🔳 งานจริยธรรมการวิจัยในคนมหาวิทยาลัยพายัพ ยังไม่เปิดรับการพิจารณาและออกหนังสือ<br>รับรอง IRB จากหน่วยงานภายนอก และในรูปแบบเด็มรูปแบบ( full board )<br>& admin (🏥 2023-11-15 14:00:20) |    |
| ดูทั้งหร                                                                                                    | มด |
|                                                                                                    |    |
|                                                                                                    |    |

(17.) แถบ Link เพจ ที่อยู่ภายในใต้สังกัดฝ่ายวิชาการและวิจัย และหน่วยงานที่เกี่ยวข้อง ดังภาพ (สอบถามข้อมูลเพิ่มเติมได้ที่ เบอร์โทรภายใน 338)

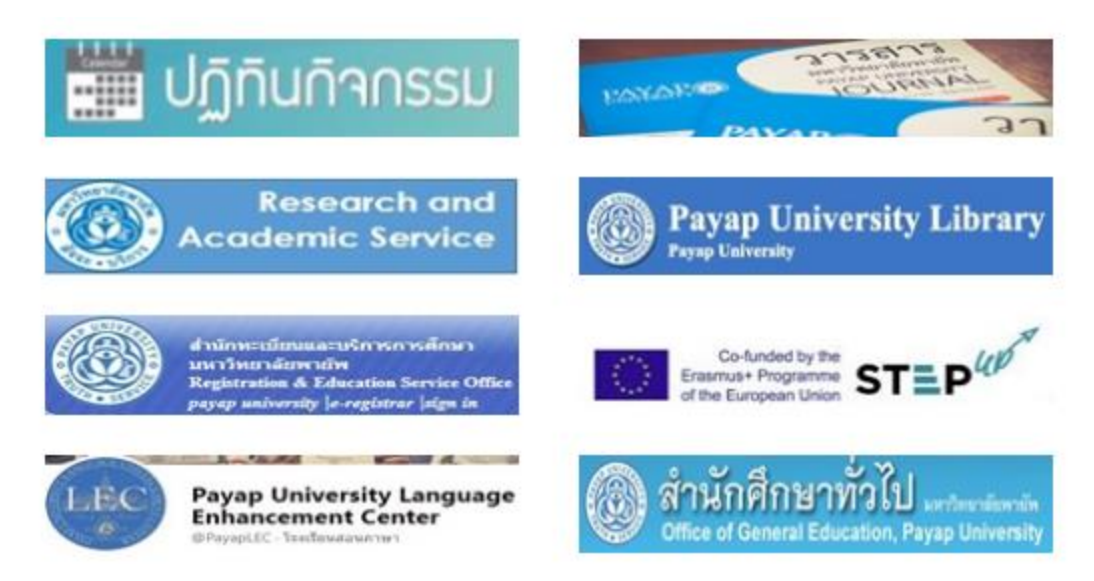

หากมีข้อสงสัยในการใช้งาน ติดต่อ เบอร์โทรภายใน 338 สำนักงานฝ่ายวิชาการและวิจัย